## TUTORIAL SEB PER STUDENTI

• Scaricare e installare Safe Exam Browser dal seguente link (sono disponibili versioni per Windows, Mac e iOS):

https://safeexambrowser.org/download\_en.html

- Accedere normalmente in piattaforma con le credenziali d'Ateneo
- Aprire il file SEB caricato dal docente
- A questo punto, trattandosi di un nuovo browser, il sistema chiederà di nuovo l'accesso in piattaforma
- Accedere al quiz secondo le modalità indicate dal docente
- Al termine, per uscire dal SEB, selezionare l'icona in basso a destra e digitare la password di uscita eventualmente impostata dal docente